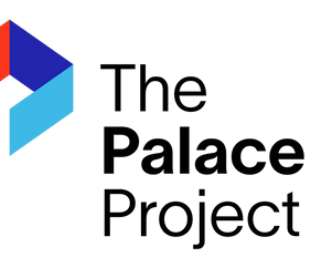

# Introducing your newest eReader, the Palace app.

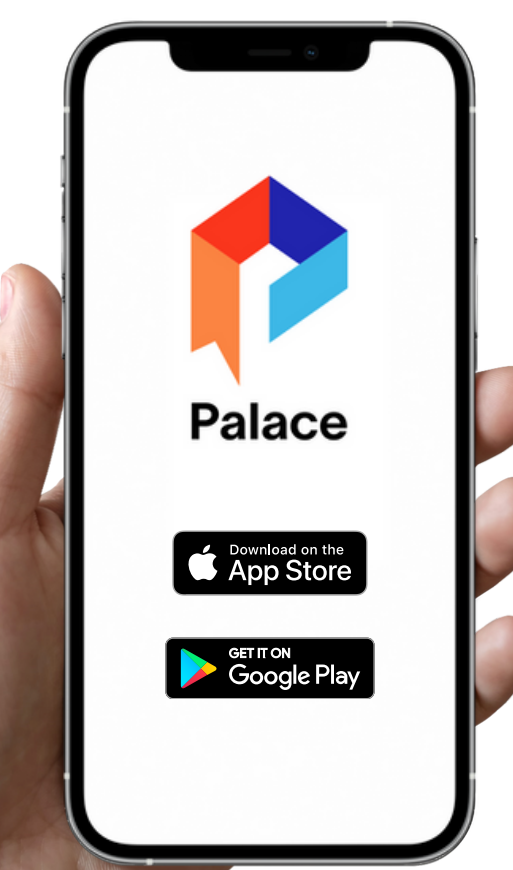

# Audiobooks & eBooks in one simple app

- Expanded collection of materials for all ages
- No daily or monthly checkout limit

### Learn more at www.stanislauslibrary.org

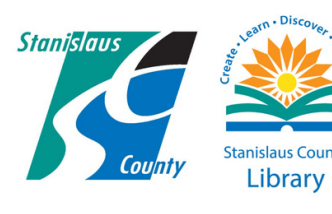

# **GETTING STARTED WITH**

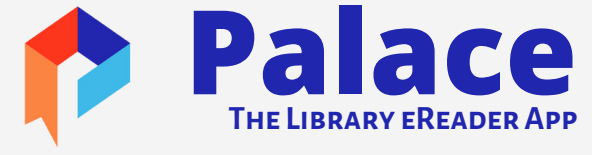

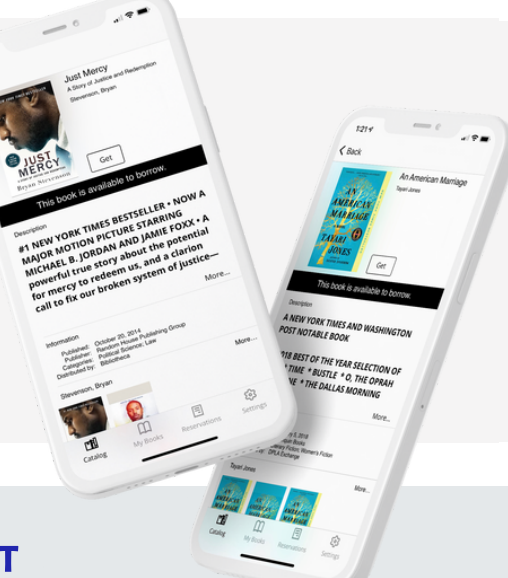

# 1 2 3

#### **DOWNLOAD THE PALACE PROJECT**

Install the Palace app from your device's app store.

#### **FIND YOUR LIBRARY**

Open Palace and select your library's digital collection of eBooks and audiobooks from the library list by tapping **Find your Library**, or search using the search bar at the top.

#### Borrow

Browse and borrow a title from your library's digital collection. You just need a valid library card number to check out titles. After you choose a title, tap **Get** or Borrow **to** Borrow the title.

#### FROM YOUR LIBRARY'S COLLECTION YOU CAN:

- Browse the available materials by genre by swiping left on the main screen to see a carousel of titles in the genre, or clicking on the genre title to see all the titles in the category.
- Search for a specific title, author, or subject by tapping on the search icon in the top right of the screen.

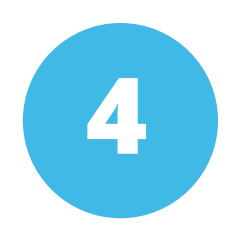

#### READ

You can download many titles immediately from Palace. Borrowed titles appear in the My Books list at the bottom of the screen, and download to your device automatically.

#### FROM YOUR MY BOOKS LIST YOU CAN:

- Tap Download to begin reading or listening to a title.
- Tap Read to start reading or listening to a title or pick up where you last left off.

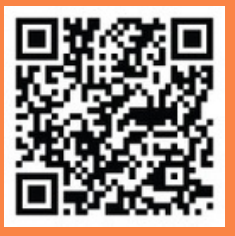

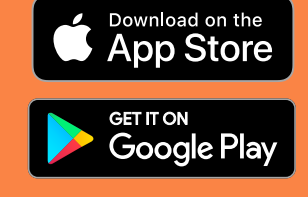

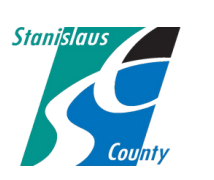

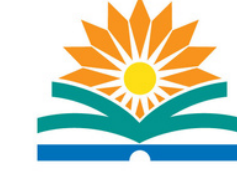

Stanislaus County Library

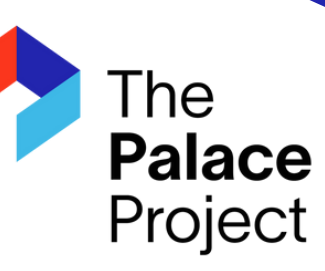

# Presentando tu nuevo lector de libros electrónicos, la aplicación Palace.

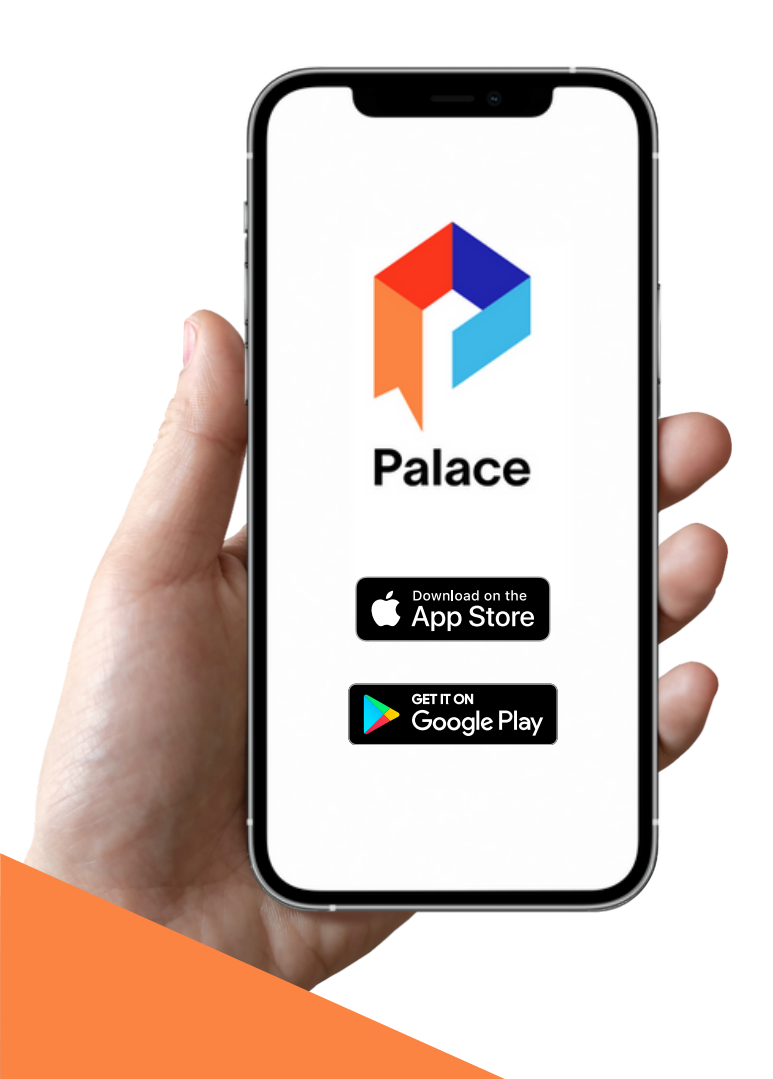

# Audiolibros y libros electrónicos en una simple app

- Una colección ampliada de materiales para todas las edades
- Préstamos diarios y mensuales ilimitados

## Aprende más en www.stanislauslibrary.org

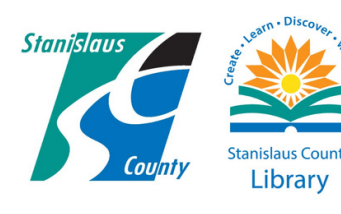

# **PRIMEROS PASOS CON**

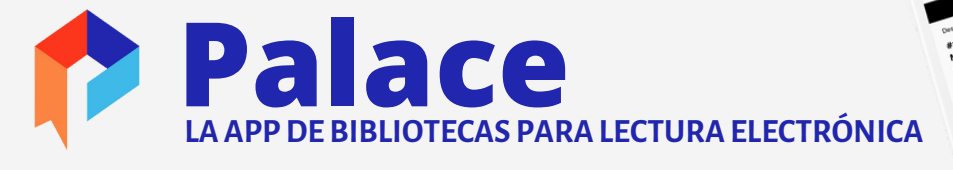

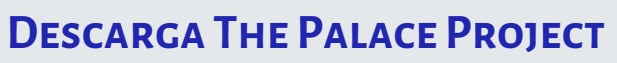

Instala la aplicación The Palace Project desde la tienda de aplicaciones de tu aparato electrónico.

#### **ENCUENTRA TU BIBLIOTECA**

Abre Palace para seleccionar la colección digital de libros electrónicos y audiolibros de tu biblioteca de la lista de la biblioteca al tocar la opción **Encuentra tu biblioteca**.

#### **PIDE PRESTADO**

Busca y pide prestado un título de la colección digital de tu biblioteca. Para completar este paso, necesitarás una tarjeta de biblioteca válida. Después de seleccionar un título, toca **Obtener** o **Descargar** para pedir prestado un título.

#### Desde la Colección Digital de tu biblioteca, puedes:

- Buscar los materiales disponibles por género deslizando el dedo hacia la izquierda en la pantalla principal para ver un carrusel de títulos en el género, o haciendo clic en el título del género para ver todos los títulos de la categoría.
- Busca un título, autor o materia en específico tocando el icono de búsqueda en la parte superior derecha de la pantalla.

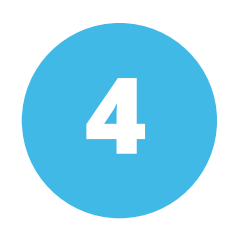

#### LEER

Puedes disfrutar de muchísimos títulos de inmediato a través de Palace. Los títulos prestados aparecen en tu lista de **Mis libros** al final de la pantalla y se descargan automáticamente en tu aparato electrónico.

#### DESDE TU LISTA DE MIS LIBROS, PUEDES:

- Tocar **Descargar** para comenzar a leer o escuchar un título.
- Tocar Leer para comenzar a leer o escuchar un título, o continuar donde lo dejaste la última vez.

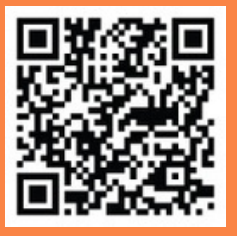

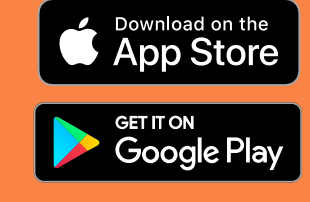

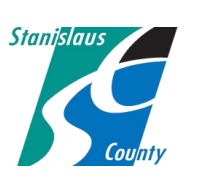

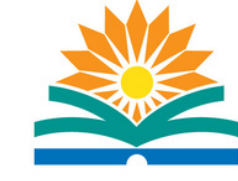

Stanislaus County Library Create • Learn • Discover • with us!